# GRAND FORMAT - 1 plan en 1 tirage

Retour- DR V 3.1.04#52

Les demandes de Grand Format se font depuis le lien Bon de Travail puis onglet Grand Format. Seuls les fichiers au format PDF sont autorisés.

### Attachement d'un document PDF d'une page

|                                                                                                    | Grand format                                                                 |
|----------------------------------------------------------------------------------------------------|------------------------------------------------------------------------------|
| <ul> <li>Etape sélection</li> <li>En cours</li> <li>Etape livraison</li> <li>A définir</li> <li>Etape imputation</li> <li>A définir</li> </ul> | Choix d'un fichier pdf d'une page Choisissez un fichier Aucun fichier choisi |

Après validation de l'attachement, l'application analyse le document :

#### Plan\_Etablie\_A0.PDF Fini

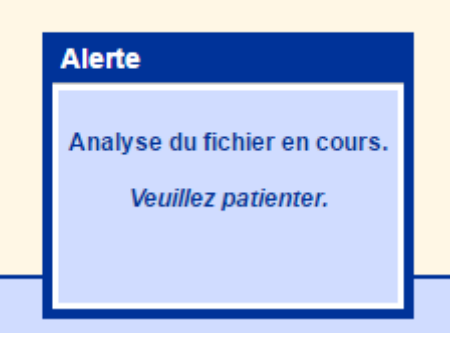

Puis propose de saisir le nom de la demande (par défaut il s'agit du nom du document) et le nombre de plan souhaité.

| Plan_Etablie_A0.PDF document PDF de 1 page. |   |  |  |  |  |  |
|---------------------------------------------|---|--|--|--|--|--|
| Nom de la demande : Plan_Etablie_A0         |   |  |  |  |  |  |
| Nombre de grand format :                    | 1 |  |  |  |  |  |

# Détails du plan

L'application affiche un tableau avec d'une part les informations sur le document et le type de tirage souhaité.

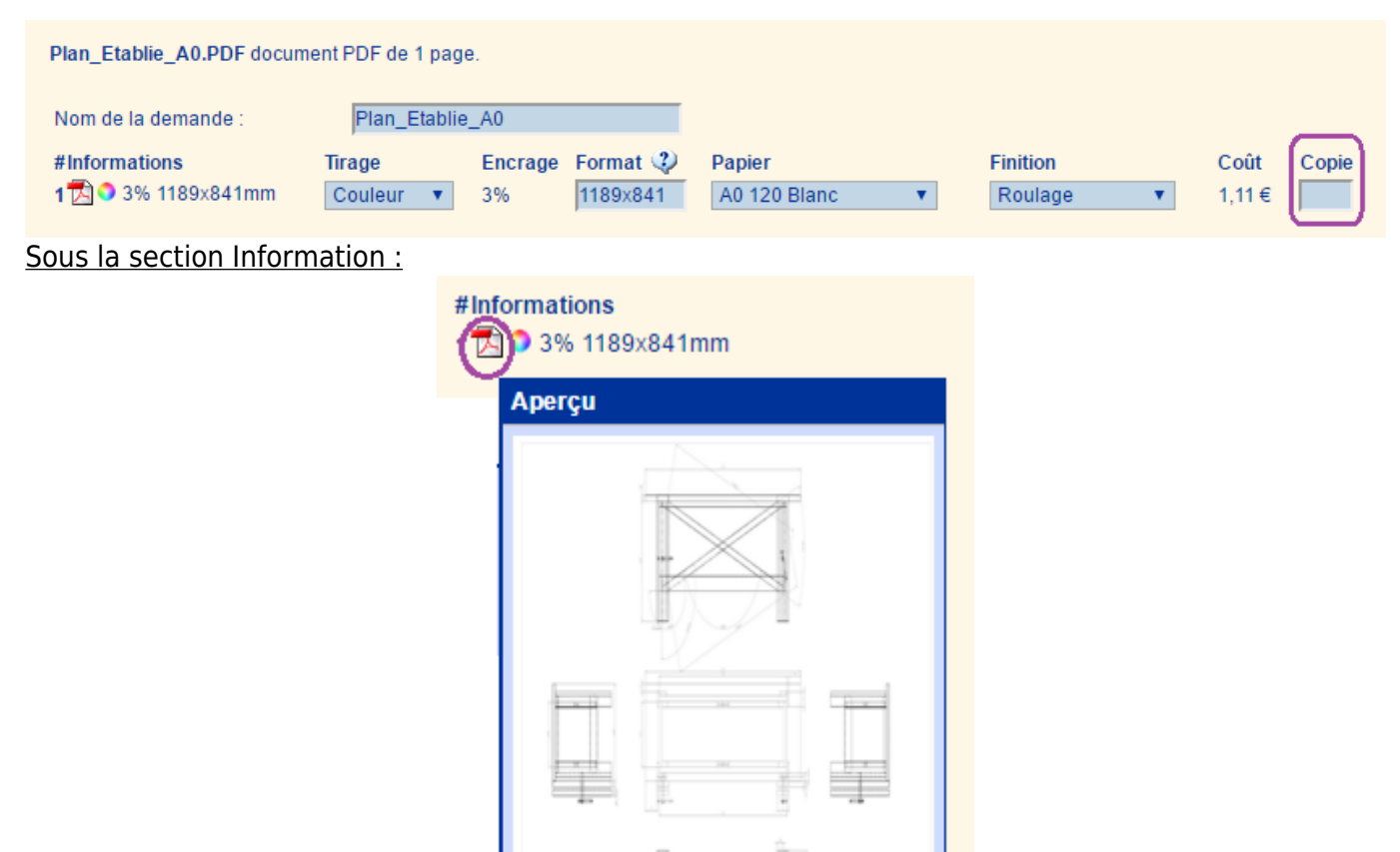

- icone PDF : en survolant l'icone apparaît l'image de la première page du document ;
- icône ronde couleur / noir : informe sur la nature couleur ou noir du document ;
- x % : donne le taux de couverture du document ;
- hauteur x largeur (mm) : donne la taille en millimètre du document ;

#### Sous la section Tirage :

| Tirage Encrage |    | Format 🥨 | Papier         | Finition    |  |  |  |
|----------------|----|----------|----------------|-------------|--|--|--|
| Couleur 🔹      | 3% | 1189×841 | A0 120 Blanc 🔹 | Roulage 🔹 🔻 |  |  |  |

- Tirage : sélectionner couleur ou noir ;

- Encrage : pour information le taux d'encrage appliqué pour le calcul éventuel du coup du tirage (par défaut le taux de couverture du document) ;

- Format : Saisir la taille du format fini souhaité (par défaut format du document) ;

- Papier : choix de type de papier. La taille de la bobine est automatiquement filtré en fonction du format souhaité. Le choix permis est dans le grammage ou le type de support : mat ou brillant ... ;

- Finition : choisir une finition, généralement entre roulage et pliage ;

- Liste des Formats prédéfinis (ex: saisir "A1" pour générer "594×841"):

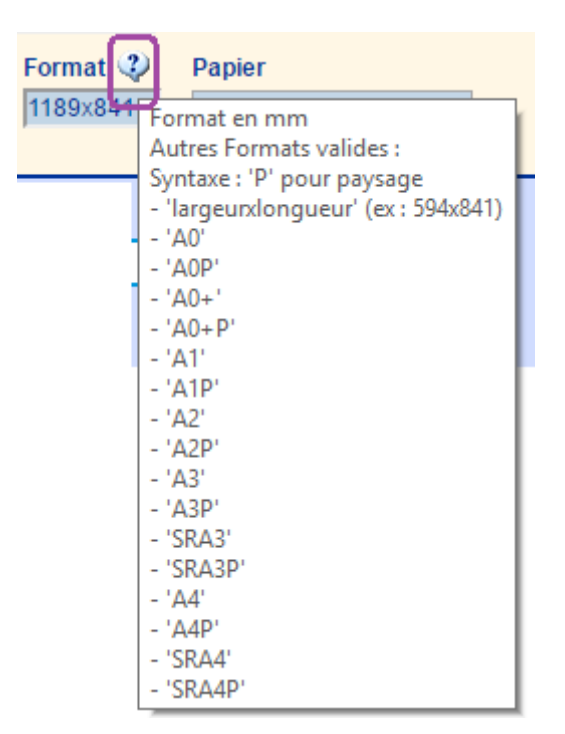

### Nombre d'exemplaire :

Saisir ici le nombre de copie souhaité.

| Coût  | Copie |
|-------|-------|
| 1,11€ |       |

Si la tarification à été activé, s'affiche alors le coût unitaire du tirage demandé.

Le coût du tirage se fait en mode 'coût de production' sur deux composantes :

- le coût du papier qui dépends du nombre de mètre linéaire utilisé ;

- le coût du tirage qui dépends de la surface à imprimer appliqué du coefficient du taux d'encrage du document et du type de tirage couleur ou noir;

Le total du tarif s'affiche en bas à droite du tableau :

| #Informations       | Tirage    | Encrage | Format 🥨 | Papier               | Finition |         | Coût   | Copie |
|---------------------|-----------|---------|----------|----------------------|----------|---------|--------|-------|
| 1 🔁 오 3% 1189x841mm | Couleur 🔹 | 3%      | 1189x841 | Bobine A0 80 Blanc 🔍 | Roulage  | •       | 0,51 € | 5     |
|                     |           |         |          |                      |          | Total : | 2,54 € | 5     |
|                     |           |         |          |                      |          | _       |        |       |
|                     |           |         |          |                      |          |         |        |       |

## Choix validé

Après validation des choix de tirage et de copie, l'application affiche les informations actives courantes.

Il faut alors saisir les informations des sections Livraison et Imputation dès lors que les informations par défaut ne conviennent pas. Se reporter aux pages wiki concernés.

| ✓ Sélection<br>Plan_Etablie_A0<br>Type de tirage : 1<br>Total copie : 5                                                                  | Grand format                                                        |                                       |                                  |                                                   |                                           |          |         |                          |        |
|----------------------------------------------------------------------------------------------------|---------------------------------------------------------------------|---------------------------------------|----------------------------------|---------------------------------------------------|-------------------------------------------|----------|---------|--------------------------|--------|
| Livraison<br>Destinataire : Utilisateur-U<br>christian@easyrepro.com<br>A disposition à la<br>reprographie<br>Pour le : 29/06/2016 - 09h | Plan_Etablie_A0.PDF docume<br>Nom de la demande :<br># Informations | nt PDF de 1 pa<br>Plan_Etab<br>Tirage | ige.<br>lie_A0<br><b>Encrage</b> | Format 😲                                          | Papier                                    | Finition |         | Coût                     | Copie  |
| Imputation<br>Demandeur : Utilisateur-U<br>Service : Marketing                                                                           | 1 🔁 오 3% 1189x841mm                                                 | •                                     | 3%                               | 1189x841                                          | Bobine A0 80 Blanc                        | Roulage  | Total : | 0.507 €<br><b>2,54 €</b> | 5<br>5 |
|                                                                                                    | Les pa                                                              | ramètres par<br>🤹 Livraiso            | défaut des<br>Modifier<br>on     | sections livrais<br>ou terminer la c<br>Imputatic | on et imputation sont app<br>emande.<br>n | liqués.  |         |                          |        |

Il faut cliquer sur <mark>Terminer</mark> pour valider la demande. L'application affiche ensuite le suivi des demandes :

|               | Suivi des demandes         | R                                                  | 🕚 1-6 of 6 🕩 🖲             |                      |          | 🔎 Recherch | er 🗘      | Rafraîchir 01:59 |
|---------------|----------------------------|----------------------------------------------------|----------------------------|----------------------|----------|------------|-----------|------------------|
| ¢Réf<br>Prio. | f Le<br>. Pour le          | Service<br>Demandeur<br>Nom de la demande          | Copies x Pages<br>Feuilles | Bon de travail 👻     |          | 🛔 Sta      | tut Livr. | Actions          |
| 777           | 51/05 16:59<br>29/06 09:00 | 08425-Marketing<br>MAxime HOMME<br>Plan_Etablie_A0 | I Grand format<br>● 5 Cp.  | GF 🌡 🧹               |          | 2          | ×         | 📩 Menu           |
| Gra           | ind format #777            |                                                    |                            |                      |          |            |           | × enu            |
|               | Liste des gran             | ds formats de la der                               | nande #777                 | Dowior               | Finition | Coût       | Conio     | Statut           |
| H             | # Informations             | Thaye                                              | Encraye Format             | Раріег               | Filition | Cour       | Cobie     | Statut           |
|               | 1 🔁 🍳 3% -                 | 1189x841mm 🧿                                       | 3% 1189x841 mr             | m Bobine A0 80 Blanc | Roulage  | 0,51 €     | 5         | enu 🥯            |
|               |                            |                                                    |                            |                      |          | Total : 2, | 54 € pour | 5 Copies         |
|               |                            |                                                    |                            |                      |          |            |           | enu              |

Source : https://wiki.easyrepro.com/ - Wiki EasyRepro

Lien permanent : https://wiki.easyrepro.com/doku.php?id=dr:bt:gf\_1\_1

Dernière mise à jour : 23/04/2021 10:18